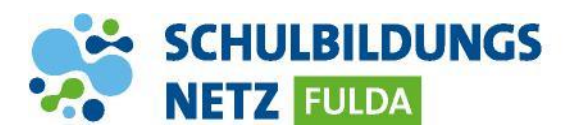

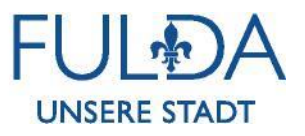

## ANLEITUNG

## **Nextcloud-Zugriff via Browser**

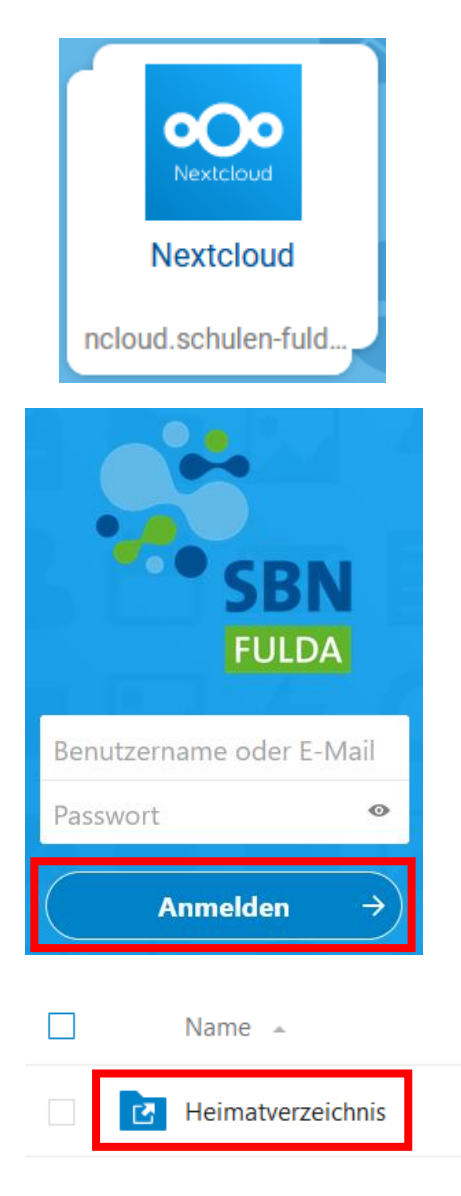

1 Ordner

- 1 Webseite <u>https://portal.schulen-fulda.de/</u> öffnen und Kachel "Nextcloud" auswählen.
- 2 Mit Zugangsdaten aus dem Schülernetzwerk anmelden.
- 3 "Heimatverzeichnis" auswählen.
- 4 Nun können die dortigen Dateien heruntergeladen oder neue Dateien hochgeladen werden. Das Heimatlaufwerk synchronisiert sich mit dem persönlichen Laufwerk W:\ der schulischen Windows-Umgebung.